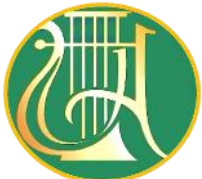

КОМУНАЛЬНИЙ ЗАКЛАД ВИЩОЇ ОСВІТИ КИЇВСЬКОЇ ОБЛСНОЇ РАДИ «АКАДЕМІЯ МИСТЕЦТВ імені ПАВЛА ЧУБИНСЬКОГО»

## 3 14 березня до 11 квітня усі, хто планує вступати до Комунального закладу вищої освіти Київської обласної ради «Академія мистецтв імені Павла Чубинського» на бакалаврські програми, можуть зареєструватися для участі в національному мультипредметному тесті (HMT) 2024 року.

→ Що для цього потрібно?

 Крок 1: На сторінці реєстрації (<u>Створення кабінету (testportal.gov.ua)</u>) натиснути на кнопку «Розпочати реєстрацію».

• Крок 2: Вибрати опцію «Створити за допомогою Дії».

 Крок 3: Натиснути на QR-код або відсканувати його камерою смартфона, на якому встановлено Дію, підтвердити відправлення копії паспорта Дія.Підписом.

• Крок 4: У сервісі реєстрації заповнити форму, у якій зазначити необхідні дані:

- ввести контакти для зв'язку,
- обрати предмети й місце проходження НМТ,

- якщо ви випускник 2024 року — завантажити довідку з місця навчання,

- якщо закінчили школу в попередні роки — копію атестата чи свідоцтва про ПЗСО.

## Покроково: як зареєструватись на НМТ через «Дію»

 Оберіть «Вхід за допомогою застосунку Дія» та створіть персональний кабінет на сайті УЦОЯО.

- Завантажте документ про освіту в е-кабінеті.
- Ваші особисті дані автоматично підтягнуться з Дії.
- Підтвердіть реєстрацію.
- → Швидко: не потрібно заповнювати анкету вручну.
- → Зручно: все можна зробити в телефоні.
- → Безпечно: ваші дані захищені.
- ↗ Увійти до персонального кабінету (<u>Кабінет учасника (testportal.gov.ua)</u>)